## Inserir Motivo de Revisão

Esta funcionalidade permite a inclusão de um novo motivo de revisão de contas. Ela pode ser acessada através do Menu: **GSAN > Faturamento > Motivo de Revisão > Inserir Motivo de Revisão**.

Feito isso, o sistema visualiza a tela a seguir:

| 3                                                       | TESTE                |
|---------------------------------------------------------|----------------------|
| ndicador de Cancelar Negativação de<br>Conta:           | ● Sim ○ Não          |
| Permissão Especial:                                     | ALTERAR NOME CLIENTE |
| ndicador de Bloqueio de Alteração de<br>Conta:          | ● Sim ○ Não          |
| Código Constante:                                       | 123                  |
| ndicador para exibição de Popup em<br>Consultar Imóvel: | ● Sim ○ Não          |
| Quantidade de dias para retirar de<br>Revisão:          | 123                  |
| Desfazer Cancelar                                       | Inseri               |

No campo **Descrição do Motivo de Revisão** informe obrigatoriamente o motivo de revisão com até 35 (trinta e cinco) caracteres. Em seguida, selecione opcionalmente entre **Sim** ou **Não** os seguintes campos: **Indicador de Cancelar Negativação de Conta**, **Indicador de Bloqueio de Alteração de Conta** e **Indicador para exibição de Popup em Consultar Imóvel**.

No campo **Permissão Especial** informe, caso necessário, a permissão especial do usuário que terá acesso ao motivo de revisão cadastrado. Por exemplo, caso selecione **Alterar Nome do Cliente**, apenas usuários com essa permissão especial terão acesso ao motivo de revisão **TESTE**. Caso nenhuma permissão seja selecionada, o sistema liberará o acesso da revisão para todos os usuários.

Informe, se necessário, Código Constante com até 3 (três dígitos).

Em **Quantidade de dias para retirar de Revisão** informe com até 3 (três dígitos), a quantidade de dias para retirar a conta de revisão.

1/3

Depois de preencher os campos, clique no botão Inserir . Feito isso, o sistema efetua algumas consistências:

- 1. Caso a descrição do motivo de revisão informado já exista, o sistema exibe a mensagem **Motivo de Revisão já existe** e retorna para o passo correspondente no fluxo principal.
- Caso o usuário não informe ou não selecione o conteúdo de algum campo necessário à inclusão, o sistema exibe a mensagem Informe «nome do campo que não foi preenchido ou selecionado» e retorna para o passo correspondente no fluxo principal.
- Caso o código de retorno da operação efetuada no banco de dados seja diferente de zero, o sistema exibe a mensagem conforme o código de retorno; caso contrário, exibe a mensagem Motivo de Revisão «código gerado da Motivo de Revisão » inserido com sucesso:

## Tela de Sucesso

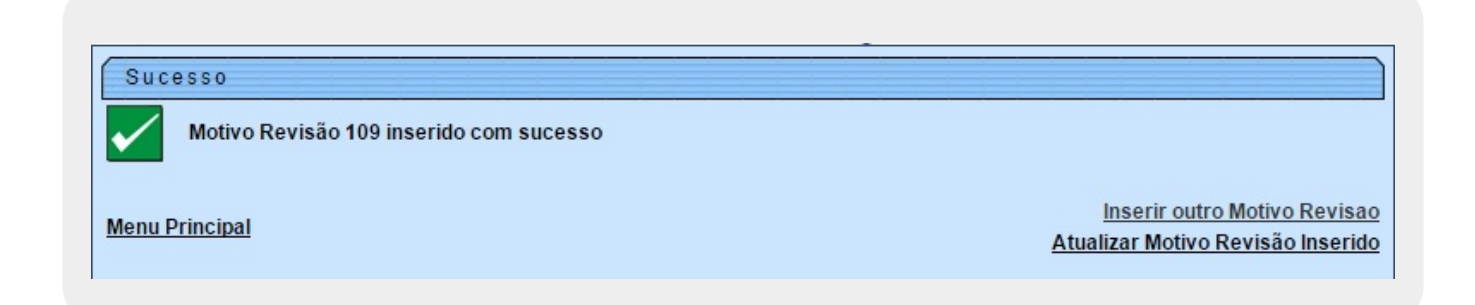

## **Preenchimento dos campos**

| Campo                                                   | Preenchimento dos Campos                                                                                                    |
|---------------------------------------------------------|----------------------------------------------------------------------------------------------------|
| Descrição do Motivo de<br>Revisão                       | Campo obrigatório. Descreva por extenso o motivo de revisão com até 35 (trinta e cinco) caracteres.                                                                                                    |
| Indicador de Cancelar<br>Negativação de Conta           | Selecione entre <b>Sim</b> e <b>Não</b> se usuários poderão cancelar<br>negativação de conta.                                                                                                    |
| Permissão Especial                                      | informe, caso necessário, a permissão especial do usuário que terá<br>acesso ao motivo de revisão cadastrado, vinculando usuários com<br>algum tipo de pemissão especial ao motivo de revisão cadastrado.<br>Caso nenhuma permissão seja selecionada, o sistema liberará o<br>acesso da revisão para todos os usuários. |
| Indicador de Bloqueio de<br>Alteração de Conta          | Selecione entre <b>Sim</b> e <b>Não</b> se usuários poderão bloquear a<br>alteração da conta.                                                                                                    |
| Código Constante                                        | Informe o código constante com até 3 (três) dígitos.                                                                                                    |
| Indicador para exibição de<br>Popup em Consultar Imóvel | Selecione entre <b>Sim</b> e <b>Não</b> se o pop-up de revisão de conta será exibido na funcionalidade <b>Consultar Imóvel</b> .                                                                                                    |
| Quantidade de dias para<br>retirar de Revisão           | Informe com até 3 (três dígitos), a quantidade de dias para retirar a conta de revisão.                                                                                                    |

## Funcionalidade dos Botões

| Botão    | Descrição da Funcionalidade                                                                                                    |
|----------|----------------------------------------------------------------------------------------------------|
| Inserir  | Utilize este botão para solicitar ao sistema a inserção do novo motivo de revisão de conta. Caso exista alguma inconsistência, o sistema emitirá a mensagem de crítica correspondente. |
| Desfazer | Ao clicar neste botão, o sistema desfaz o último procedimento realizado.                                                                                                    |
| Cancelar | Utilize este botão para fazer com que o sistema encerre, sem salvar o que está sendo feito, e volte para a tela principal.                                                             |

Clique aqui para retornar ao Menu Principal do GSAN.

From: https://www.gsan.com.br/ - Base de Conhecimento de Gestão Comercial de Saneamento

Permanent link: https://www.gsan.com.br/doku.php?id=ajuda:inserir\_motivo\_de\_revisao&rev=1464791478

Last update: 31/08/2017 01:11

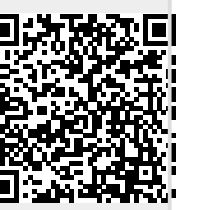